## **Update Email - Outlook For Mac**

If your password changed whilst away from chambers, your chambers PC may require the new password before you are able to connect your emails.

- 1. Open Outlook
- 2. Click on Outlook in the top menu bar, then click on Preferences

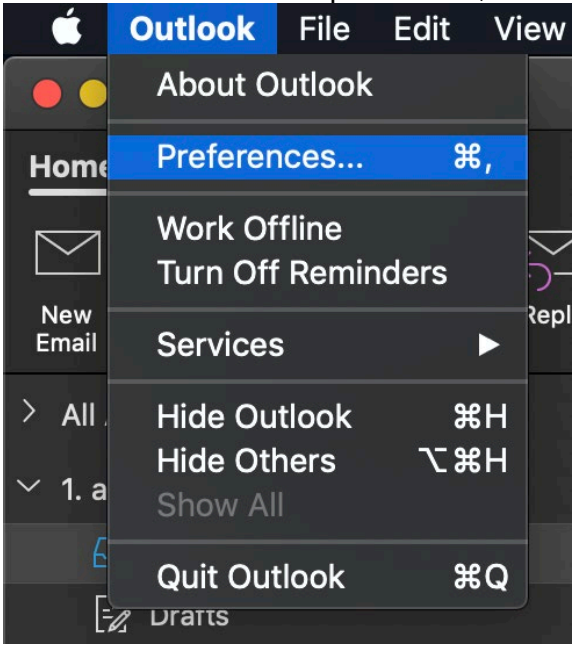

3. Click on Accounts

| Show All         |           | 0                         | utlook Preferences                      |          |             |                       |
|------------------|-----------|---------------------------|-----------------------------------------|----------|-------------|-----------------------|
| Personal Setting | js        |                           |                                         |          |             |                       |
|                  | 2         | Ċ                         |                                         | <b>A</b> | ABC         | ABC                   |
| General          | Accounts  | Notifications<br>& Sounds | Categories                              | Fonts    | AutoCorrect | Spelling<br>& Grammar |
| Email            |           |                           |                                         |          |             |                       |
|                  | <b></b>   | 200                       | ter ter ter ter ter ter ter ter ter ter | 0        |             |                       |
| Reading          | Composing | Signatures                | Rules                                   | Junk     |             |                       |
| Other            |           |                           |                                         |          |             |                       |
|                  | 2         | -                         |                                         |          |             |                       |
| Calendar         | Contacts  | Privacy                   |                                         |          |             |                       |
|                  |           |                           |                                         |          |             |                       |

- 4. Type in your new password in the password field
- 5. Close the window to save your changes. Your password has now been updated, emails will begin to download.

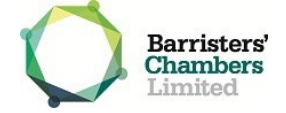